# 缔晨云网关操作手册

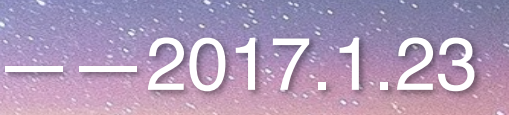

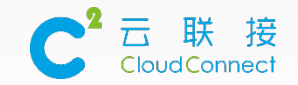

# **CONTENTS**

# 01 初始化向导

## 02 Lan2Lan配置

# 03 移动接入配置

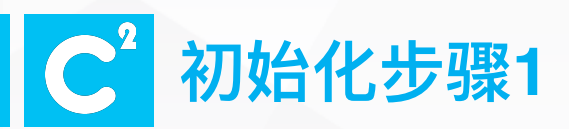

/uugui//wizard

@ http://121.42.

| Q - G | <i> 向</i> 导 | × |
|-------|-------------|---|

D

슈 ☆ ঞ 🙂

X

롺.

**系统配置向导 [恢复备份 / 更改密码 ]** 

 >>没有备份配置文件恢复系统

 >>没有备份的配置文件

 アー步

- •打开IE浏览器,输入http://121.42.\*.\*/admin,进入初始化界面
- •如有备份配置文件,则选择第一项,导入;
- •如没有备份配置文件,选择第二项,设置管理密码;

121.42.\*.\* 在此处为公网IP

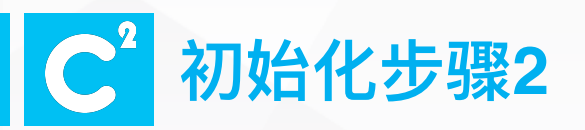

许可证

### 许可证信息

| 生效始 | 有效至 |
|-----|-----|
| 无限制 | 无限制 |

| 类型             | 数量 |
|----------------|----|
| ConcurrentUser | 0  |

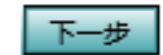

- 此处显示内置许可证信息,包含:
  - ・生效时间
  - ・有效时间
  - ・并发数

•若无疑问,直接点击下一步;若有疑问,请截图联系客服咨询。

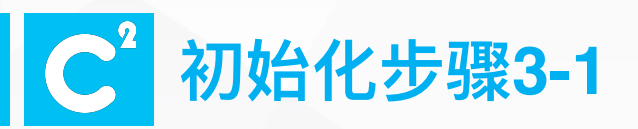

### UUSPEED 连接方式: ◉ 直连 〇 注册模式

| SSL 证书     | IP            | 启用        | 操作                        |    |
|------------|---------------|-----------|---------------------------|----|
|            |               |           |                           |    |
|            |               |           |                           |    |
|            |               |           |                           |    |
|            |               |           |                           |    |
|            |               |           |                           |    |
|            |               |           |                           |    |
| 添加 下一步     |               |           |                           |    |
| eet (T.#   |               |           |                           |    |
| 35L M.T    |               | □ 导入 ២ 创運 |                           |    |
|            | ₹.            | 消         |                           |    |
|            |               |           |                           |    |
| 国家名(2个字母): | cn            |           |                           |    |
| 州或省名:      | Shanghai      |           |                           |    |
| 地区名:       | Shanghai      |           |                           |    |
| 组织名:       | AOLC          |           |                           |    |
| 组织单位名:     | AOLC          |           | UUSPEED 连接方式: ◉ 直连 ○ 注册模式 |    |
| 服务器:       | 121.42.       |           |                           |    |
| 电子邮件:      | admin@aolc.cn |           | SSL证书                     | IP |
|            | <u>∆112</u>   | 田口谷生      | 121.42.                   | 秋水 |
|            | Gitte         | AK/H      |                           |    |
|            |               |           |                           |    |
|            |               |           |                           |    |
|            |               |           |                           |    |
|            |               |           | 送加 工业                     |    |

•选择云网关工作方式。

- 直连方式:不经过云联接平台优化, 直接基于Internet进行访问。
- 创建SSL证书以实现https访问。
- •请根据实际情况填写各项参数,并 点击创建按钮。
- ・列表中显示SSL证书,点击下一 步。

操作

编辑删除

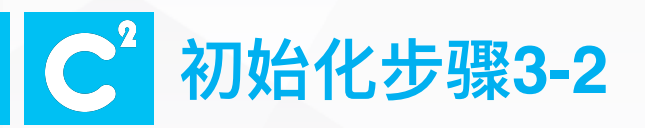

### UUSPEED 连接方式: ○ 直连 ◉ 注册模式

| UUID名称       |              |
|--------------|--------------|
|              | □ 导入新的UUID文件 |
| UUCentral服务器 |              |
|              | 保存下一步        |

•选择云网关工作方式。

- 注册方式: 数据经过云联接平台进行优化, 更快更稳定。
- 勾选导入新的UUID文件,并导入文件。
- 先点击保存后,再点击下一步。

若在此步骤有问题,请联系客服咨询。

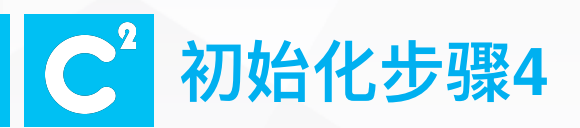

|            |          | 系统配置向导 [Rootca 配置 ] |
|------------|----------|---------------------|
| 国家名(2个字母): | cn       |                     |
| 州或省名:      | Shanghai |                     |
| 地区名:       | Shanghai |                     |
| 组织名:       | AOLC     |                     |
| 组织单位名:     | AOLC     |                     |
| 通用名:       | 121.42.  |                     |
| 电子邮件:      |          |                     |
| 服务器主机名:    |          |                     |
| 描述:        |          | $\hat{}$            |

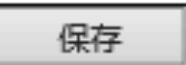

• Rootca配置,请根据实际情况填写各项参数,并保存。

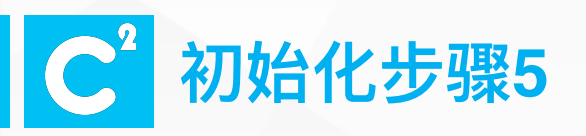

| 満口映射     |    |
|----------|----|
| ☑ 启用端口映射 |    |
| 内部私有IP地址 | 描述 |
| 121.42.  |    |

| 外部公共IP地址 | 描述 | 操作 |
|----------|----|----|
|          |    | 删除 |
|          |    |    |
|          |    |    |
|          |    |    |
|          |    |    |

添加

保存更改?

保存

### ·是否启用端口映射视实际场景而定。

- VPC挂载SLB场景:启用端口映射,内部私有IP地址为VPC外口IP,外部公共IP地址为SLB公有IP。
- · 经典网络:不需要启用端口映射。

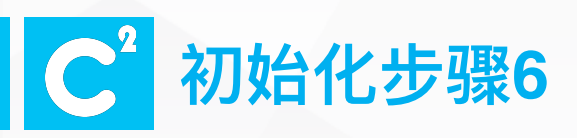

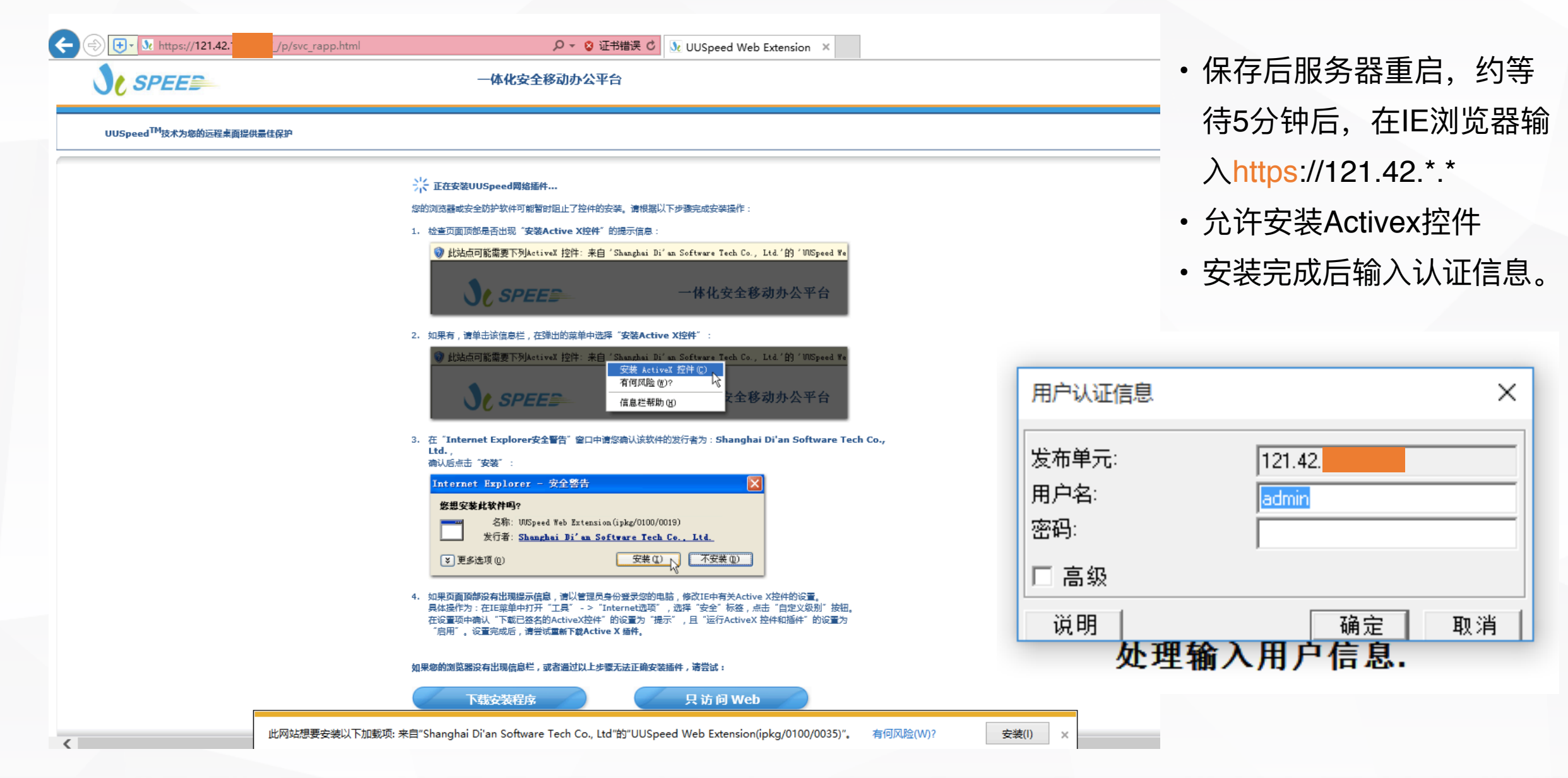

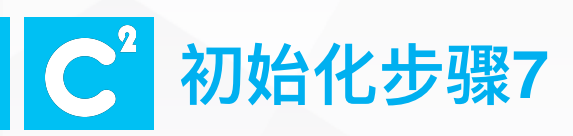

| Contraction of the second second seco | p.html ・ ② 证书错误 O WUSpeed Web Extension × ・ ・ ・ ・ ・ ・ ・ ・ ・ ・ ・ ・ ・ ・ ・ ・ ・ ・ | •进入一体化安全移动办公                                |
|----------------------------------------------------------------------------------------------------|-------------------------------------------------------------------------------|---------------------------------------------|
| UUSpeed <sup>TM</sup> 技术为您的远程桌面提供最佳保护<br>UUSpeed <sup>TM</sup> 技术为您的远程桌面提供最佳保护<br>IIIIIIIIIIIIIIIIIIIIIIIIIIIIIIIIIIII                                                                                                    | ー ロ ×<br>会 会 Mttp://localhost.localdomain/admin タマ C 愛 登录 ×                   | 平台。<br>・双击Admin,进入管理登录<br>界面。               |
|                                                                                                    | ● English ● 商体中文 ○ 繁種中文<br>用户名: admin<br>密码: ●●●●●●<br>一 提交 ■ 重设              | <ul> <li>输入管理账号和密码,进入管理界面,初始化完成。</li> </ul> |
|                                                                                                    |                                                                               |                                             |

# C<sup>2</sup> Lan2Lan配置1:本地站点

查着状态 发布应用 应用商城 站点到站点 发布工作站 认证管理 帐户管理 网络管理 高级 注销

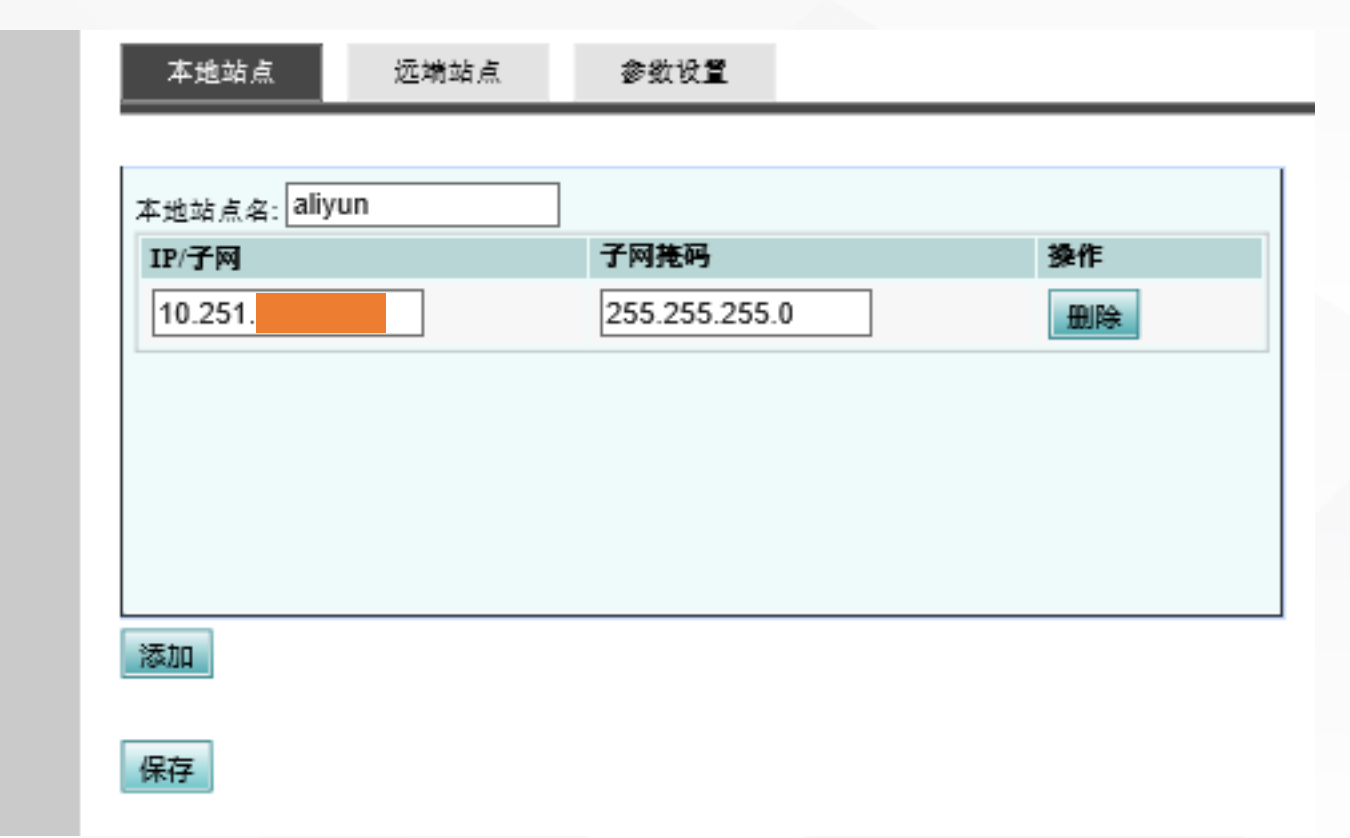

### • 设置本地站点

- •本地站点名: 自定义命名
- ・子网/子网掩码:内口IP地址及子网 (可从【高级-系统-网络设置】查看)

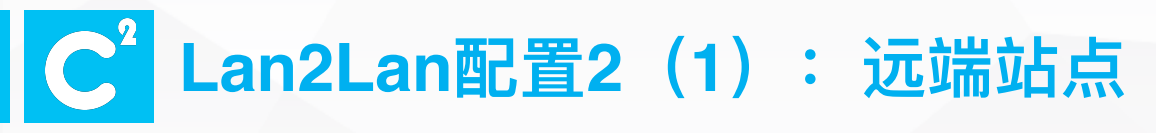

| 添加远端站点                                    |                  |                             |                               |           |           |
|-------------------------------------------|------------------|-----------------------------|-------------------------------|-----------|-----------|
| 远端站点名:                                    | aliyun2          | 缩                           |                               |           |           |
| IP地址/子网                                   |                  | 子网巷码                        |                               | 操作        |           |
| 10.1.10.20                                |                  | 255.255.255.0               |                               | 删除        |           |
| 添加                                        |                  |                             |                               |           |           |
|                                           |                  |                             |                               |           |           |
|                                           | >> aliyun        | ・设置は<br>・ <u></u><br>・<br>将 | 远端站点<br>端站点名及IP要与<br>可选择站点选中; | 5对端云网关设备的 | ]本地站点信息一致 |
| <ul> <li>逐端UUID:</li> <li>安全域:</li> </ul> | aliyun2@test.com | • <u>y</u> l                | 远端为汪册模式,                      | 选择输入远端UUI | D。        |
|                                           |                  | 保存取消                        |                               |           |           |

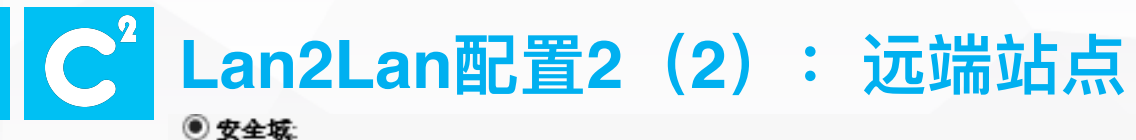

| 访问类型:            | <sup>直接连接</sup> ╰远端站点公有IP |
|------------------|---------------------------|
| IP/机器名:          | 121.42.87.2               |
| 本地站点使用以下登录信息登录当前 | ]远程站点:                    |
| 安全域:             |                           |
| 验证类型:            | ◎码 ✓ 迈端站息账                |
| 用户:              | admin 号及密码                |
| 登码:              | •••••                     |

#### 本地站点授权当前远程站点使用以下用户登录:

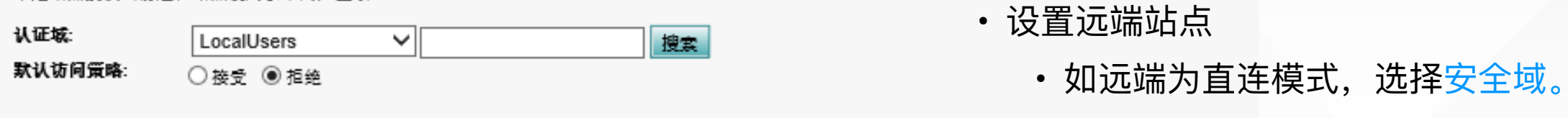

除了:

◉用户 ○组 ○角色

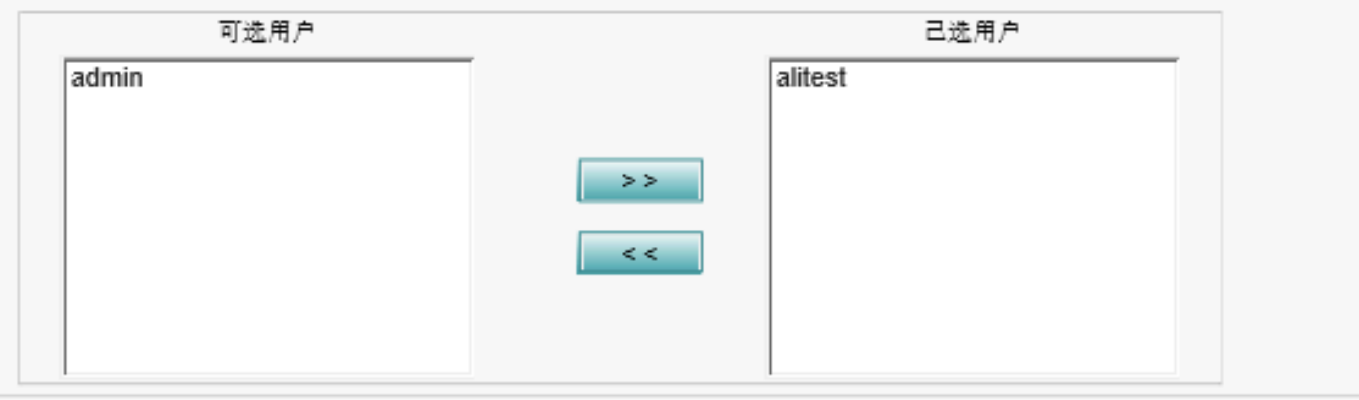

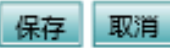

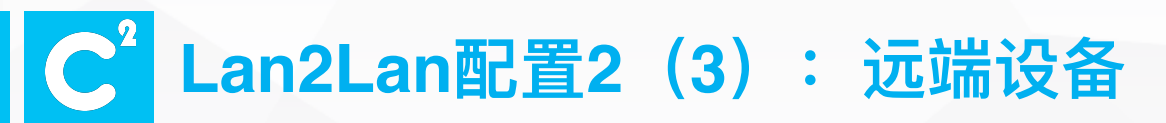

•远端设备做同样的配置,注意一一对应关系

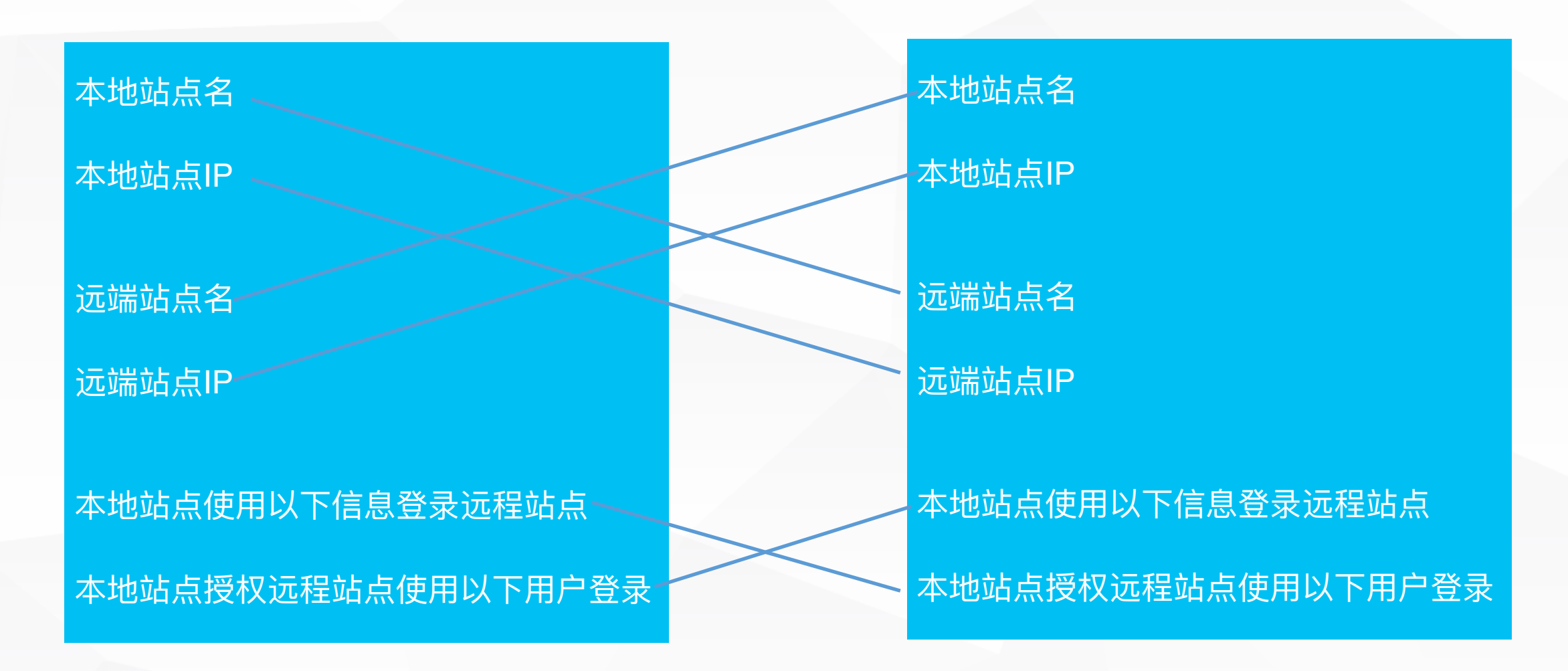

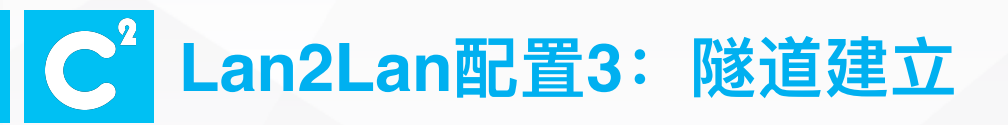

| <b>经着状态</b>  | 浏览 | 会话 | 站点到站点  | 图表 | 会话详细信息 | 会话综合信息 | 应用使用信息 | 网络加速                |           |
|--------------|----|----|--------|----|--------|--------|--------|---------------------|-----------|
| 1市应用         |    |    |        |    |        |        |        |                     |           |
| 2.用商城        |    | 远  | 费站点名   |    | 所属的    | 果群IP   |        | 登录时间                | Relay     |
| <b>占点到站点</b> |    | a  | liyun2 |    | 127.   | 0.0.1  |        | 2016-12-07 14:39:09 | 127.0.0.1 |
| 之布工作站        |    |    |        |    |        |        |        |                     |           |
| 人证管理         |    |    |        |    |        |        |        |                     |           |
| 长户管理         |    |    |        |    |        |        |        |                     |           |
| 网络管理         |    |    |        |    |        |        |        |                     |           |
| <b>5</b> 级   |    |    |        |    |        |        |        |                     |           |
|              |    |    |        |    |        |        |        |                     |           |
| 王朔           |    |    |        |    |        |        |        |                     |           |
|              |    |    |        |    |        |        |        |                     |           |
|              |    |    |        |    |        |        |        |                     |           |
|              |    |    |        |    |        |        |        |                     |           |
|              |    |    |        |    |        |        |        |                     |           |
|              |    |    |        |    |        |        |        |                     |           |
|              |    |    |        |    |        |        |        |                     |           |
|              |    |    |        |    |        |        |        |                     |           |

•在查看状态-站点到站点中可以查看到列表中显示远端站点名,表示隧道成功建立。

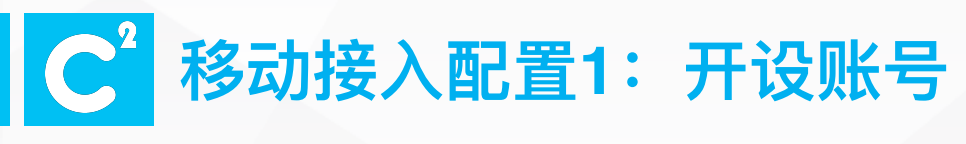

| 应  | 用商 | 前力  | ġ  |
|----|----|-----|----|
| 站. | £₿ | 9)ż | à. |
| 发2 | 市二 | ٢ŕ  | F: |
| 认  | Œ١ | ۴£  | Z  |
| 帐. | ¢٩ | 73  | I  |
| 网络 | ÷. | ŤŦ  | Ē  |

查着状态 发布应用

| 7 | 転級 | ş |
|---|----|---|
|   |    | • |

| - 2 | - | 100  | • |  |
|-----|---|------|---|--|
| - 2 | + | - 12 | - |  |
| _   | _ |      |   |  |

|                                                                |                                      |                                      |                                                            |                      |                          |                        | _ |
|----------------------------------------------------------------|--------------------------------------|--------------------------------------|------------------------------------------------------------|----------------------|--------------------------|------------------------|---|
| 用户名                                                            | 描述                                   |                                      |                                                            |                      |                          | 操作                     |   |
| admin                                                          | Default accour                       | nt for administering the appliance   |                                                            |                      |                          | · 编辑    删除    权限    克隆 |   |
|                                                                |                                      |                                      |                                                            |                      |                          |                        |   |
|                                                                |                                      |                                      |                                                            |                      |                          |                        |   |
|                                                                |                                      |                                      |                                                            |                      |                          |                        |   |
|                                                                |                                      |                                      |                                                            |                      |                          |                        |   |
|                                                                |                                      |                                      | 易示策                                                        | 1到1条记录,共1条记录         |                          |                        |   |
|                                                                |                                      |                                      |                                                            |                      |                          |                        |   |
| 參加   号八                                                        |                                      |                                      |                                                            |                      |                          |                        |   |
|                                                                |                                      |                                      |                                                            |                      |                          | 关键字:                   |   |
| 添加用户                                                           |                                      |                                      |                                                            |                      |                          | 关键字:                   |   |
| —————————————————————————————————————                          |                                      |                                      |                                                            |                      |                          | 关键字:                   |   |
| <b>添加用户</b><br>用户信息<br>用户名                                     |                                      | alitest                              | 登录名                                                        |                      |                          | 关键字:                   |   |
| <b>添加用户</b><br>用户信息<br>用户名<br>密码:                              | ά:<br>Ξ:                             | alitest                              | <u>登</u> 录名<br>登录密码                                        |                      |                          | 关键字:                   |   |
| <b>添加用户</b><br>用户信息<br>用户名<br>密码:<br>确认者                       | 4:<br>성码:                            | alitest<br>••••••                    | <u>登</u> 录名<br>登录密码                                        |                      |                          | 关键字:                   |   |
| <b>添加用户</b><br>用户信息<br>用户名<br>密码:<br>确认名                       | द्र:<br>"म्रा:                       | alitest<br>●●●●●●●<br>阿里云云网乡         | <u>登</u> 录名<br>登录密码                                        | ~                    |                          | 关键字:                   |   |
| <b>添加用户</b><br>用户信息<br>用户名<br>密码:<br>确认名<br>描述:                | 쪽:<br>전 8월:                          | alitest<br>●●●●●●●<br>●■■■<br>阿里云云网乡 | <u>登录</u> 名<br><u>登</u> 录密码                                |                      |                          | 关键字:                   |   |
| <b>添加用户<br/>用户信息</b><br>用户名<br>密码:<br>确认名<br>描述:<br>客户词        | š:<br>9码:<br>和IP地址:                  | alitest<br>●●●●●●●<br>阿里云云网乡         |                                                            |                      |                          |                        |   |
| <b>添加用户<br/>用户信息</b><br>用户名<br>密码:<br>确认名<br>描述:<br>客户词<br>客户词 | 4:<br>19码:<br>11P地址:<br>11AC地址:      | alitest<br>●●●●●●●<br>阿里云云网乡         | <u>登</u> 录名<br>登录密码<br>→<br><sup>★移动接入测试账号</sup><br>若需绑定IP | <b>)</b><br>地址和MAC地址 | , <mark>则填写</mark> ;只适用于 | ₩₩<br>FIE浏览器登录方式       |   |
| <b>添加用户<br/>用户信息</b><br>用户信<br>密码:<br>端认名<br>描述:<br>客户时<br>客户时 | 4:<br>2)码:<br>村IP地址:<br>村MAC地址:<br>用 | alitest<br>●●●●●●●<br>阿里云云网乡         | <u>登</u> 录名<br>登录密码<br><sup>美移动接入测试账号</sup><br>若需绑定IP      | <b>)</b><br>地址和MAC地址 | , <mark>则填写</mark> ;只适用于 | ₩₩<br>FIE浏览器登录方式       |   |

·开设本地账号

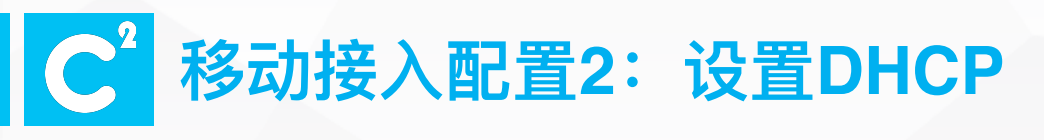

| 查着状态      |
|-----------|
| 发布应用      |
| 应用商城      |
| 站点到站点     |
| 发布工作站     |
| 认证管理      |
| 帐户管理      |
| 网络管理      |
| 青级        |
| □ 系统      |
| 网络设置      |
| UUSPEED设置 |
| 动态DMZ设置   |
| 安全设置      |
| 时间        |
| 日志        |
| ∃ 维护      |

| 设置网络               | 设 <b>置</b> DHCP    | 主机列表  | 静态路由       | 系统网关 | 端口映射 | 网络加 |
|--------------------|--------------------|-------|------------|------|------|-----|
|                    |                    |       |            |      |      |     |
| ]启用兼容模式<br>]启用DHCP |                    |       |            |      |      |     |
| □ 启用虚拟地址           | : IP地址             | 子网    | 掩码 0.0.0.0 |      |      |     |
|                    | 开始IP               |       | 结束IP       | 操作   |      |     |
| 7.7.2.10           | 00                 | 7.7.2 | .200       | 删除   |      |     |
|                    |                    |       |            |      |      |     |
|                    |                    |       |            |      |      |     |
| 添加                 |                    |       |            |      |      |     |
| ☑ 仅为Remote A       | Access/Station分配II | p     |            |      |      |     |
| DNS后缀              |                    |       |            |      |      |     |
|                    |                    |       |            |      |      |     |
| 休仔                 |                    |       |            |      |      |     |
|                    |                    |       |            |      |      |     |
|                    |                    |       |            |      |      |     |
|                    |                    |       |            |      |      |     |

•为接入的移动用户分配的虚拟网卡的IP段

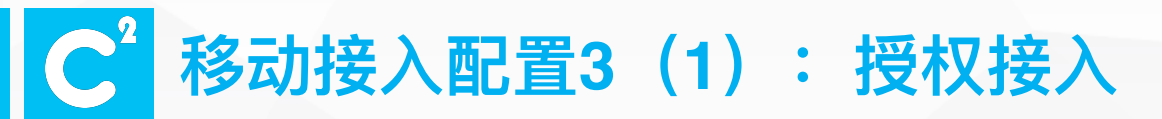

| 查看状态  | 应用管理 参数               |                              |       |          |
|-------|-----------------------|------------------------------|-------|----------|
| 发布应用  |                       |                              |       |          |
| 应用商城  | 名称                    | 类型                           |       | 操作       |
| 站点到站点 | Admin                 | Web Server                   |       | 编辑 克隆 删除 |
| 发布工作站 | Change Password       | Web Server                   |       | 编辑 克隆 删除 |
| 认证管理  | CLI                   | Telnet Server                |       | 编辑 克隆 删除 |
| 帐户管理  | IM SERVICE            | IM Server                    |       | 编辑克隆剧院   |
| 网络管理  | UUSpeed Remote Access | UUSpeed Remote Access Server |       | 编辑 克隆 册除 |
| 高级    | <u></u>               | -                            |       |          |
| 注销    |                       |                              |       |          |
|       |                       | 显示第 1 到 5 条记录,共 5 条记录        |       |          |
|       | 增加/发布应用               |                              | N/A 🗸 | 捜索       |

• 赋予移动接入权限,编辑应用: UUSpeed Remote Access

### C<sup>2</sup> 移动接入配置3(2): 授权接入

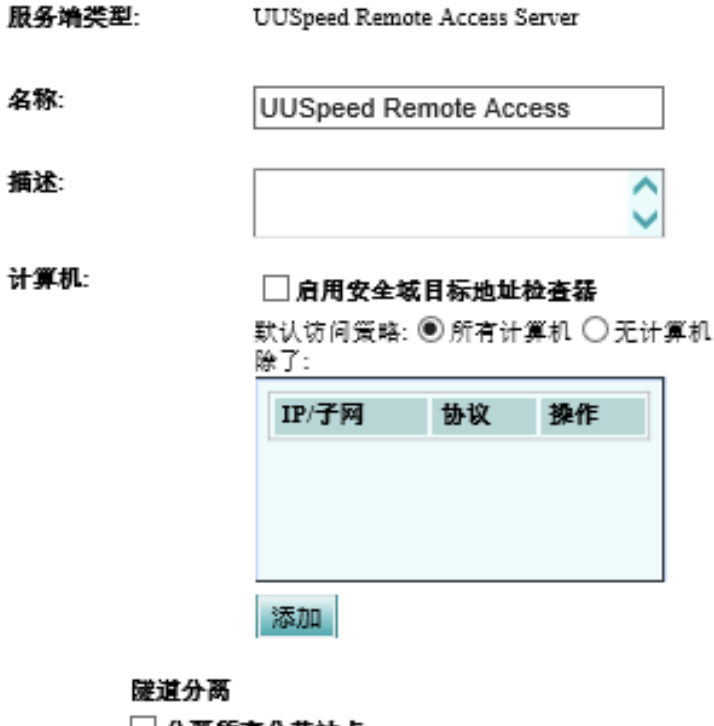

🗌 分离所有公共站点

默认访问策略: ○ 接受 ◉ 拒绝 域名解析策略: ○ 远程优先 ◉ 本地优先 除了:

| IP/子网 | 策略 | 操作 |
|-------|----|----|
|       |    |    |
|       |    |    |
|       |    |    |
| 添加    |    |    |

访问控制

- 启用安全域目标地址检查器: 无需勾选
- •默认访问策略:访问的目标地址
  - 勾选"所有计算机":都能访问除了列表中的
  - 勾选"无计算机":列表中的可以访问
- 隧道分离:上述目标地址是否都走隧道
  - 分离所有公共站点:无需勾选
  - 默认访问策略:选择拒绝

移动接入配置3(3): 授权接入

是否允许交叉访问 ● 接受 ○ 拒绝

默认访问策略: ○接受 ◉ 拒绝

除了:

◉用户 〇组 〇角色

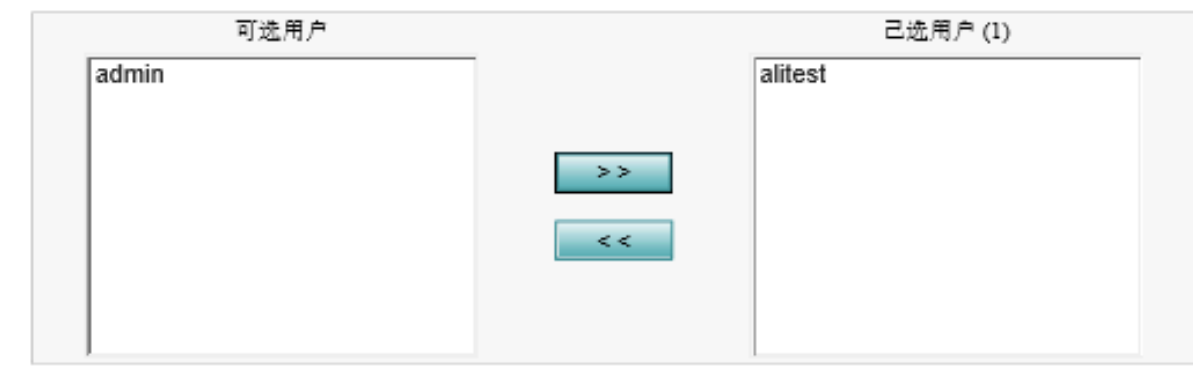

默认网关: ○ 接受 ● 拒绝

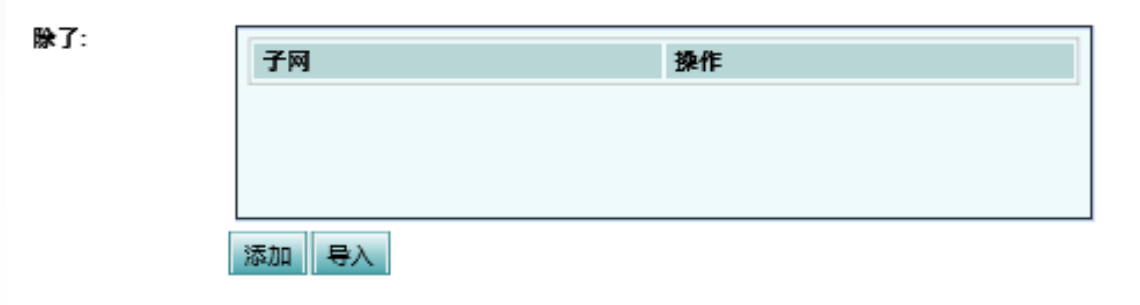

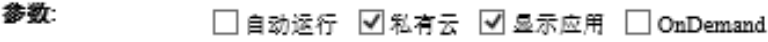

访问控制:

- 允许交叉访问:接入同一设备的不同客户
   端能互相访问;建议选择拒绝;
- •默认访问策略:是否所有人可以接入
  - 接受: 所有用户都可接入,除了已选 用户
  - 拒绝:所有用户都不可接入,除了已 选用户
- •默认网关:是否所有流量走隧道
  - 接受: 所有访问流量都走隧道
  - 拒绝:所有访问流量不走隧道,除了
     目标地址是列表中的网段

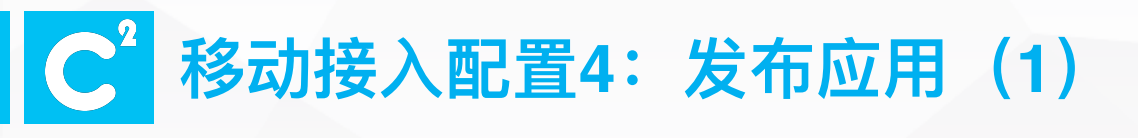

| 应用管理 组管理              |                              |
|-----------------------|------------------------------|
|                       |                              |
| 名称                    | ※型 換作                        |
| Admin                 | Web Server 编辑 序座 断除          |
| Change Password       | Web Server 编辑 克隆 删除:         |
| CLI                   | Telnet Server 编辑 克隆 删除       |
| IM SERVICE            | IM Server 编辑 克隆 删除           |
| UUSneed Remote Access | UUSpeed Remote Access Server |
|                       |                              |
|                       | 显示第 1 到 5 条记录,共 5 条记录        |
| 增加/发布应用               | N/A 💙                        |

• 增加/发布应用

## C<sup>2</sup> 移动接入配置4:发布应用(2)

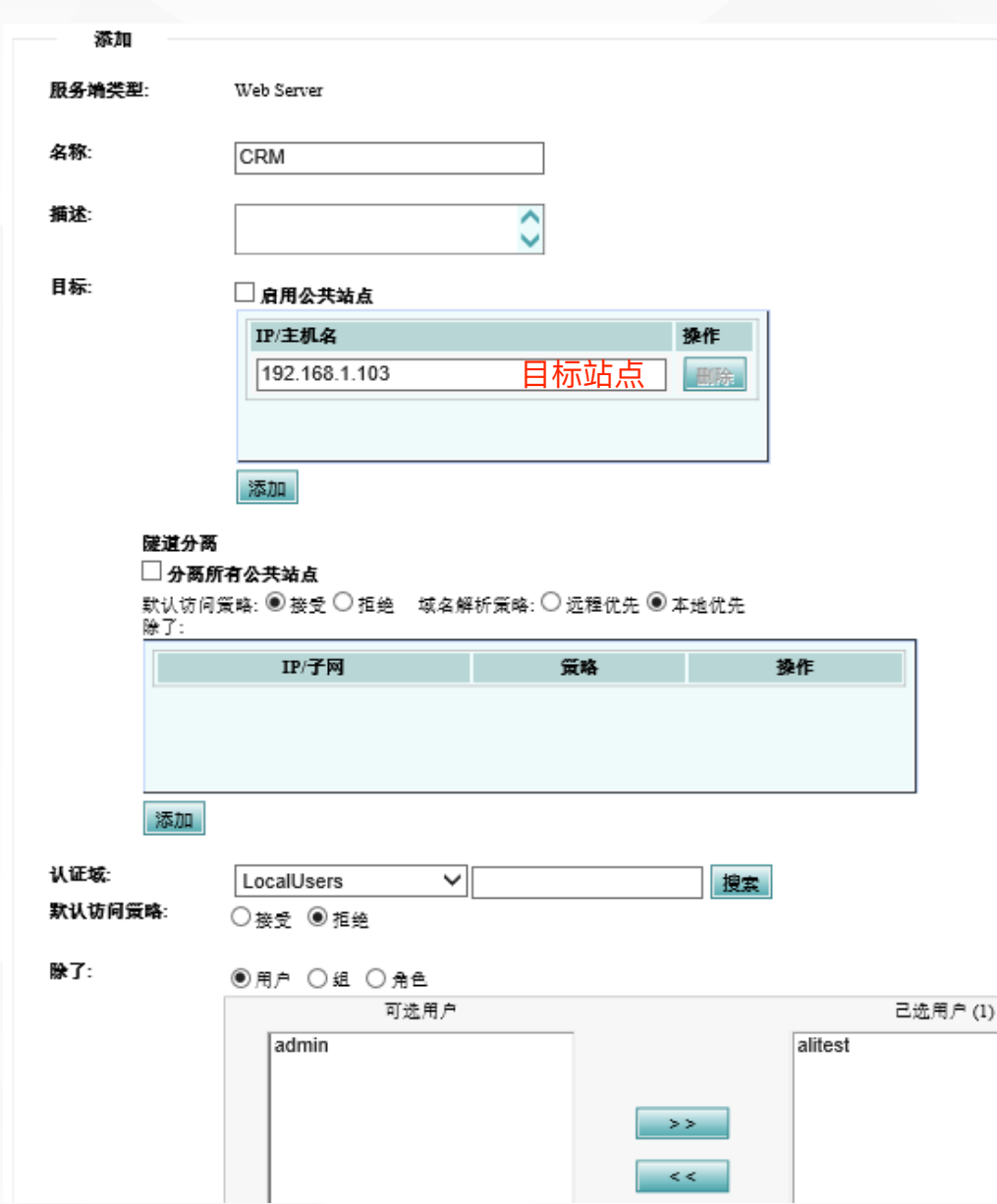

访问控制

- •默认访问策略:访问的目标地址
  - 勾选"所有计算机":都能访问除了列表中的
  - 勾选"无计算机":列表中的可以访问
- 隧道分离:上述目标地址是否都走隧道
  - 分离所有公共站点: 无需勾选
  - •默认访问策略:
    - 接受: 只有列表中的流量走隧道
    - 拒绝: 只有列表中的流量不走隧道
  - 域名解析策略:本地优先
- •默认访问策略:
  - 接受: 已选用户无法访问
  - 拒绝: 已选用户能访问

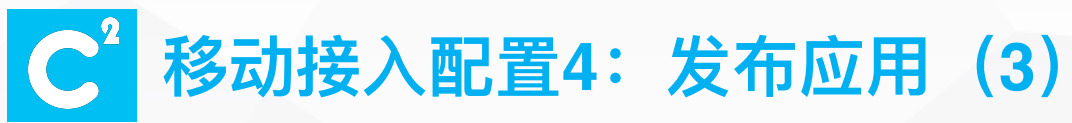

#### □ 高级设置

参数:

✓ 加密 ✓ 哈希 □ 压缩
□ 自动运行 □ 不允许远端客户修改配置
□ 是否启用URL LOG □ 单点登陆,自动模式
✓ 私有云 ☑ 显示应用
✓ OnDemand

| = | Win32 客户端类型    | Internet Explorer                      |       | ~ |
|---|----------------|----------------------------------------|-------|---|
|   | 路径:            | %ProgramFiles%\Internet Explorer\iexpl | ore.e |   |
|   | 参数:            | http://192.168.1.103                   |       | b |
|   | 留标:            | ◉ 默认 〇 自定义                             |       |   |
|   | 劉标(私有云):       | ◉ 默认 〇 自定义                             |       |   |
| ± | Linux 客户端类型:   | Mozilla Firefox 🗸                      |       | ~ |
| = | Android 客户端类型: | uuspeed 🗸                              | I     | ✓ |
|   | 参数:            | com.crm.aolc                           | [     | Ð |
|   | 留标:            | ◉ 默认 〇 自定义                             |       |   |
|   | 劉标(私有云):       | ◉ 默认 〇 自定义                             |       |   |
| = | IPhone 客户端类型:  | uuspeed 🗸                              |       | ~ |
|   | 路径:            |                                        |       |   |
|   | 参数:            | crmaolc;//                             | ×     | Ð |
|   | 留标:            | ◉ 默认 ◯ 自定义                             |       |   |
|   | 劉标(私有云):       | ◉ 默认 〇 自定义                             |       |   |
| * | IPad 客户端类型:    | uuspeed 🗸                              |       | ~ |
| ± | Mac 客户端类型:     | uuspeed V                              | I     | ✓ |

访问目标:

保存 取消

- •参数:无需更改
- ・Win32客户端类型:
  - •路径:默认为IE浏览器,无需更改
  - •参数:访问网址
  - •图标:自定义上传,jpg或png格式
- Android客户端类型:
  - •参数:网址 or 客户端包名
- IPhone/IPad客户端类型:
  - ・路径:空
  - ・参数:网址 or CFBundleURLSchemes://

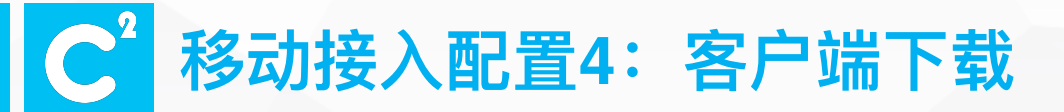

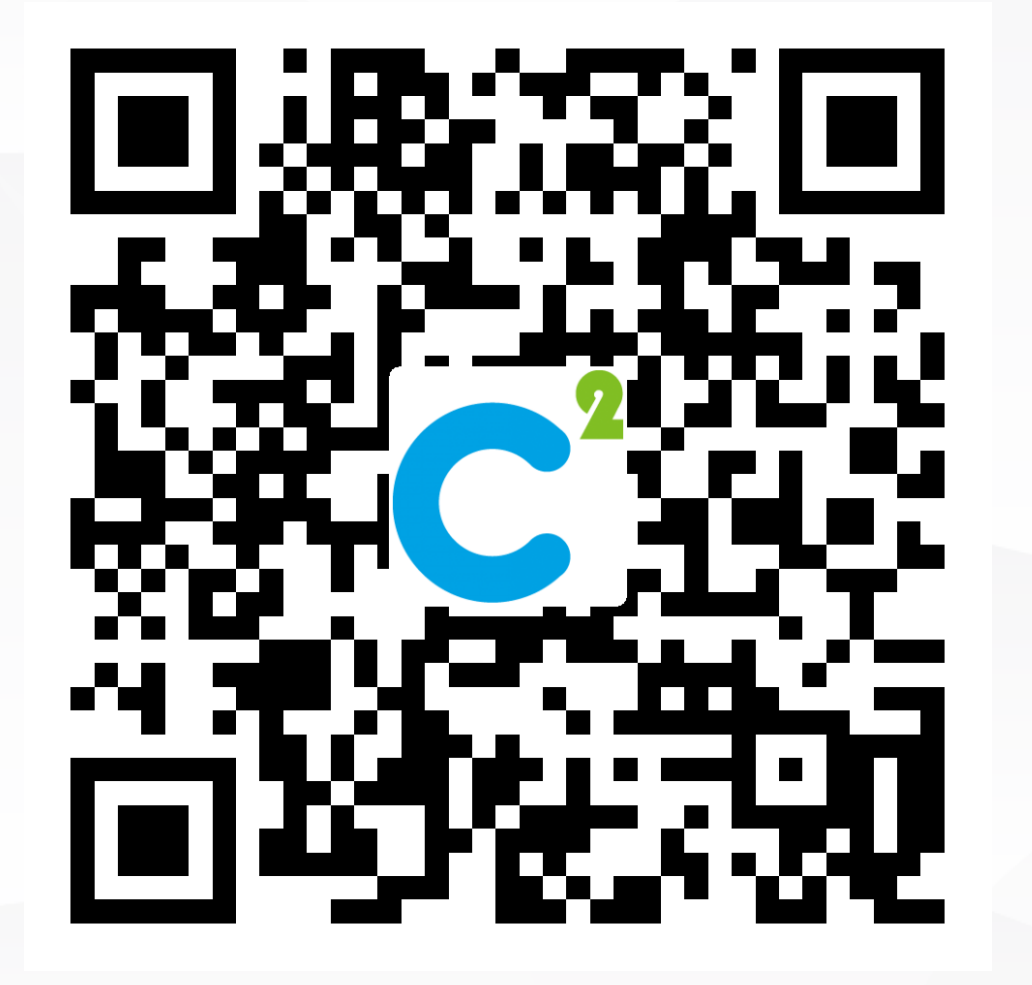

iOS客户端

安卓客户端

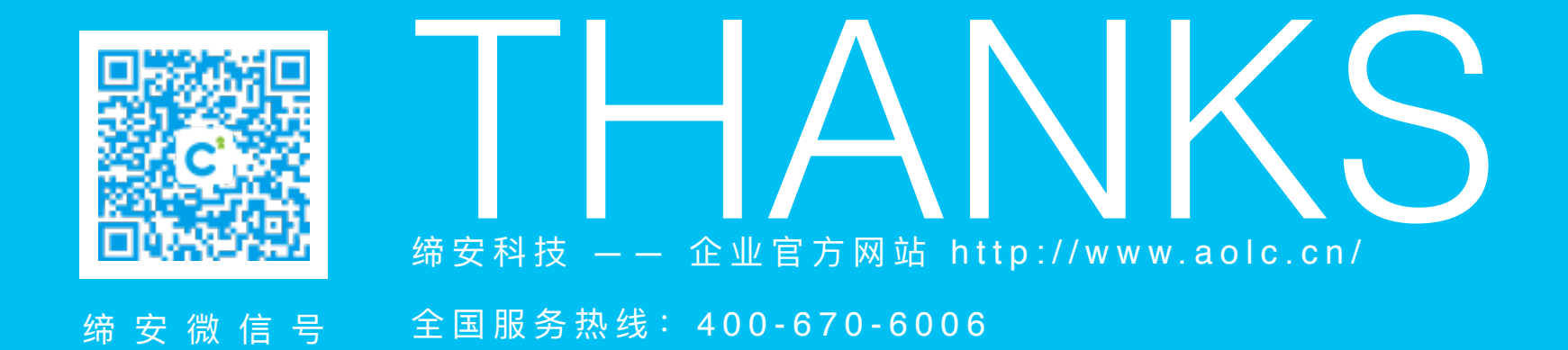